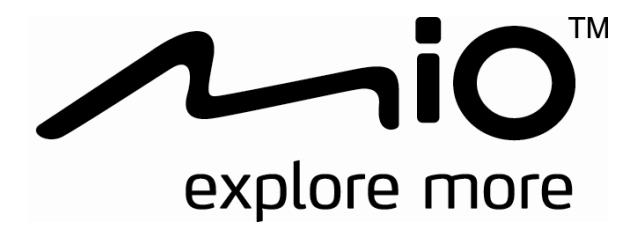

# 行車記錄器 使用手冊

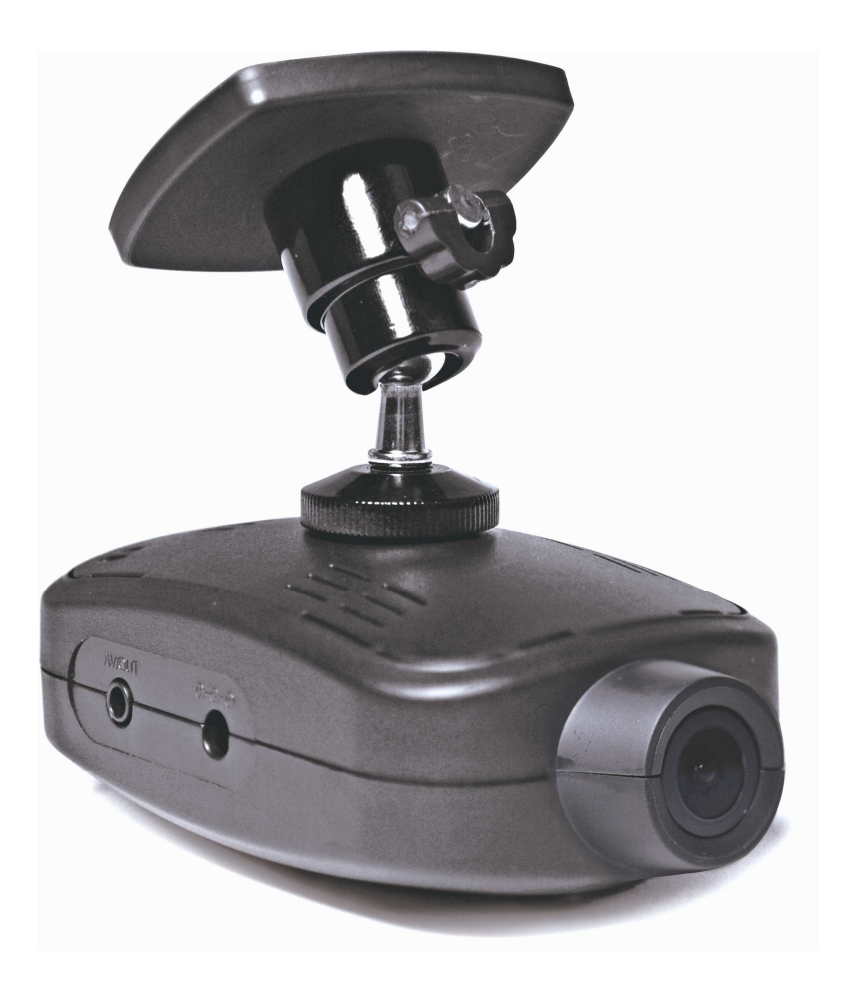

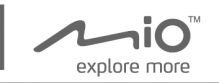

## Mio

行車記錄器

使用手册

此手冊專為 Mio 撰寫。請在使用產品前確認您的產品型號以免造成混淆與困擾。

保固責任

- Mio 系列產品並不保證能夠將全部的行車事件、事故都錄下來。
- 製造商/代理商將對記錄資料的遺失與保存不負任何的責任。
- 若發生事故的撞擊力太輕,導致內建感應器無法感應到該事件,則行車記錄器不會對該事件自動錄影。
- 當行車記錄器透過 USB 連線至個人電腦時,所有的錄影功能 將停止。只能對行車記錄器提供錄影檔案之管理功能如搬移
   、拷貝及刪除檔案等功能。

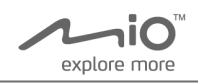

| 目錄 |
|----|
|----|

| 前言           | 3  |
|--------------|----|
| 包裝內容         | 5  |
| 認識 GPS       | 5  |
| 包裝內容物        | 5  |
| 外觀介紹         | 6  |
| 行車記錄器-接孔名稱   | 7  |
| 功能介紹         | 8  |
| 主要功能介紹       | 8  |
| 如何使用 Mio 軟體  | 9  |
| 安裝步驟圖        | 9  |
| 功能設定         | 12 |
| 設定說明         | 12 |
| 操作行車記錄器      | 16 |
| 行車記錄器的安裝     | 16 |
| 事件錄影         | 18 |
| 連結AV播放       | 18 |
| USB隨身碟備份     | 20 |
| ECO 省油指南     | 22 |
| 如何正確的關閉產品    | 24 |
| Mio 回放軟體操作說明 | 25 |
| 影像檔播放說明      | 28 |
| 儲存、轉換與開啓錄製檔案 | 28 |
| GPS地圖視窗      | 30 |
| 按鍵定義         | 31 |
| 規格           | 32 |
| 相關資訊         | 33 |

רi∩

explore more

- \*使用行車記錄器之前,為了使用者您的安全,請仔細閱讀以下 內容。
- 當產品損壞、出錯或發生意外時,請勿對本產品進行拆解、修 理或更換零組件的動作。若發現可歸究於使用者的原因,該使 用者可能無法獲得保固維修服務。
- 2. 若發現此設備出現冒煙或聞到燒焦味,請立刻拔除電源線。
- **3**. 請勿直接對本產品噴/灑水,這可能會對本產品造成損壞、起 火或短路觸電。
- 請保持本產品遠離化學藥品或清潔劑,因為可能導致本產品表 面異常或損壞。
- 請避免對本產品重擊,也不要將任何異物插入本產品,這可能 會對本產品造成損壞。
- 6. 若鏡頭被任何物品擋住,本產品將無法正常運作,請保持鏡頭 的乾淨。當有其他物品放在本產品周圍,也可能因爲鏡面反射 而導致該物品的影子被錄進影像中,請勿在本產品周圍放置任 何不需要的物品。
- 請確認本產品安裝穩當緊實,安裝後請勿再移動本產品,也不 要重擊敲打本產品。

- 8. 請確認使用本產品包裝所附的車充電源線,其他電源線可能因 為不良品而導致本產品起火或短路觸電。
- 9. 請勿用濕的手來操作本產品,可能會導致短路觸電。

**Mio Drive Recorder** 

高科技行重記錄器

- 10. 當停車後,請拔掉本產品之車充電源線。
- 11.在開車行進間,請勿操作本產品。

ni**O** 

explore more

- 12. 在一些特殊情況,錄影結果可能無法使您滿意,例如當車子 駛進(出)黑暗的隧道時,或前方太黑暗或光線太強時。
- **13**. 汽車擋風玻璃若有上色,錄出來的影像可能會品質不佳或失真。
- 14. 有些事故撞擊力道非常的輕,這可能導致無法偵測自動錄影。
- 15. 若遇巨大事故導致電瓶無法供電,該事故可能無法錄存。

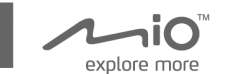

# 認識 GPS

一般商用的 GPS,通常會有約 15 公尺以上的錯誤範圍,建築物 旁、地面下、地下通道或多樹旁,錯誤的範圍可能會超過於 100 公尺。

## 包裝內容物

請檢查您的配件是否有以下項目,若有任何物品遺漏或損壞,請 聯絡您的購買經銷商。

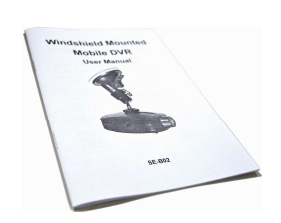

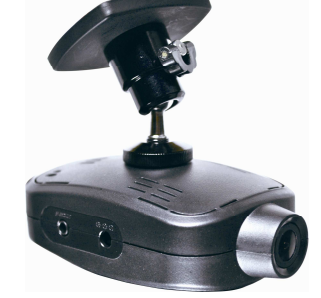

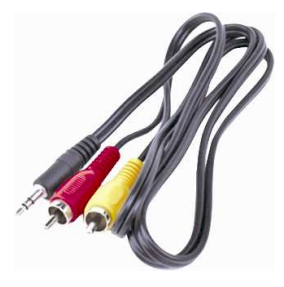

使用手册

記錄器主機

AV 傳輸線

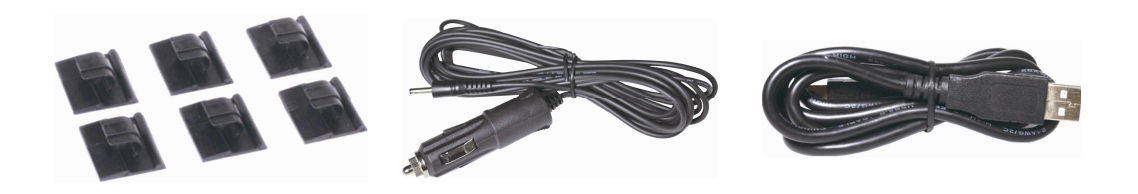

線夾

車充電源線

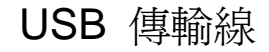

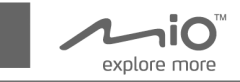

行車記錄器-接孔名稱

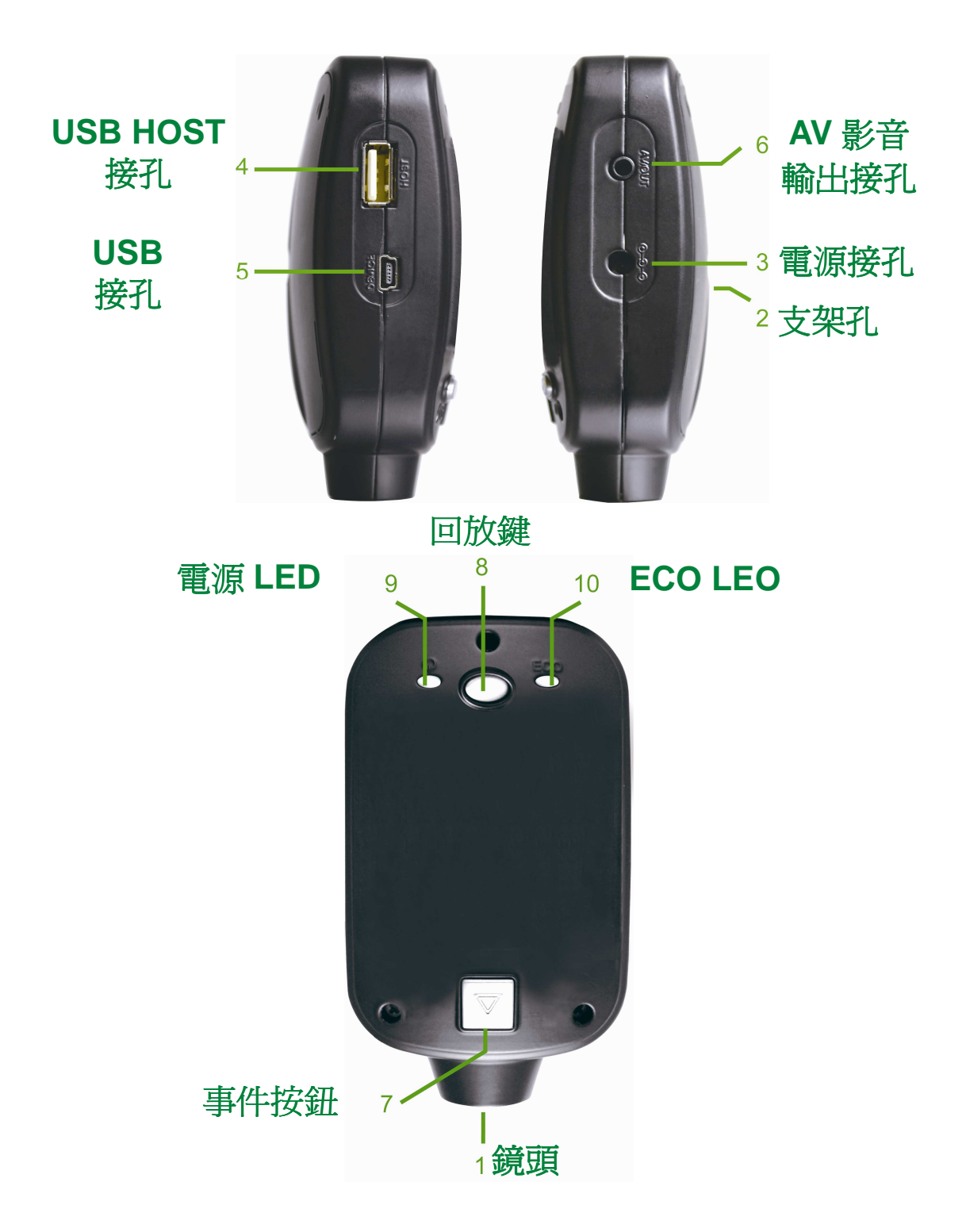

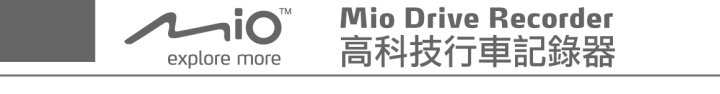

1. 鏡頭: 使用本產品前, 請確認沒有外來障礙物擋住相機鏡頭。

2. 支架孔:記錄器可使用支架固定於擋風玻璃上。

3. 電源接孔:連結車充電源線。

4. USB HOST 接孔: 當需要備份與儲存記憶時使用。

5. USB 接孔:記錄器可透過此接頭連結於 PC。

- AV 影音輸出接孔:直接播放錄影資料。
   (此裝置,需透過外接螢幕或是透過 AV 線與外接喇叭,進行輸出)。
- 7. 事件按鈕:手動的錄影事件按鈕。
- 8. 回放鍵:從最後一個檔案回放錄影影像,每按一次會跳到上一個檔案,使用在有連接 Monitor 的時候。
- 9. 電源 LED: 電源 LED 指示燈。
- 10. ECO指示燈: ECO 開車的省油指示器。

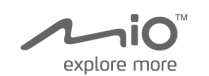

# 主要功能介紹

#### 1.意外事件錄影

當意外事件發生時,於急劇的破壞、高速行駛、過度的轉彎、 意外的撞擊等,記錄器會透過 G Sensor 的偵測,立即儲存錄製事件前 10 秒與後 20 秒的事件記錄。

#### 2.手動事件按鈕

使用者透過手動的按鈕,錄製事件前10秒與後20秒的記錄。

#### 3.儲存行車資料

記錄 GPS 行車路徑與車速資訊,同時也記錄 G Sensor 於衝擊或撞擊時的感應值。

## 4. 簡易的備份

事件錄影是透過隨身碟或 USB 傳輸線下載到 Mio 軟體, 成為可被分析的資訊。

### 5.ECO 省油指南

記錄器會對行駛評估及透過 LED 燈的顏色表示效能,藉由此增進行車的安全性及更少的燃料消耗。

# 如何使用 Mio 軟體

hiO

explore more

請於第一次使用時,利用所附的 USB 連接線,將主機連結至電 腦,進行日期時間的設定。

1. 透過 USB 傳輸線連接至 PC,(不可連接車充電源線),當透過 USB 傳輸資料時,所有的錄影功能將停止。

2.等待約2分鐘後,出現產品裝置磁碟,選擇 Mio 磁碟並執行

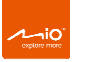

# Mio\_manager.exe

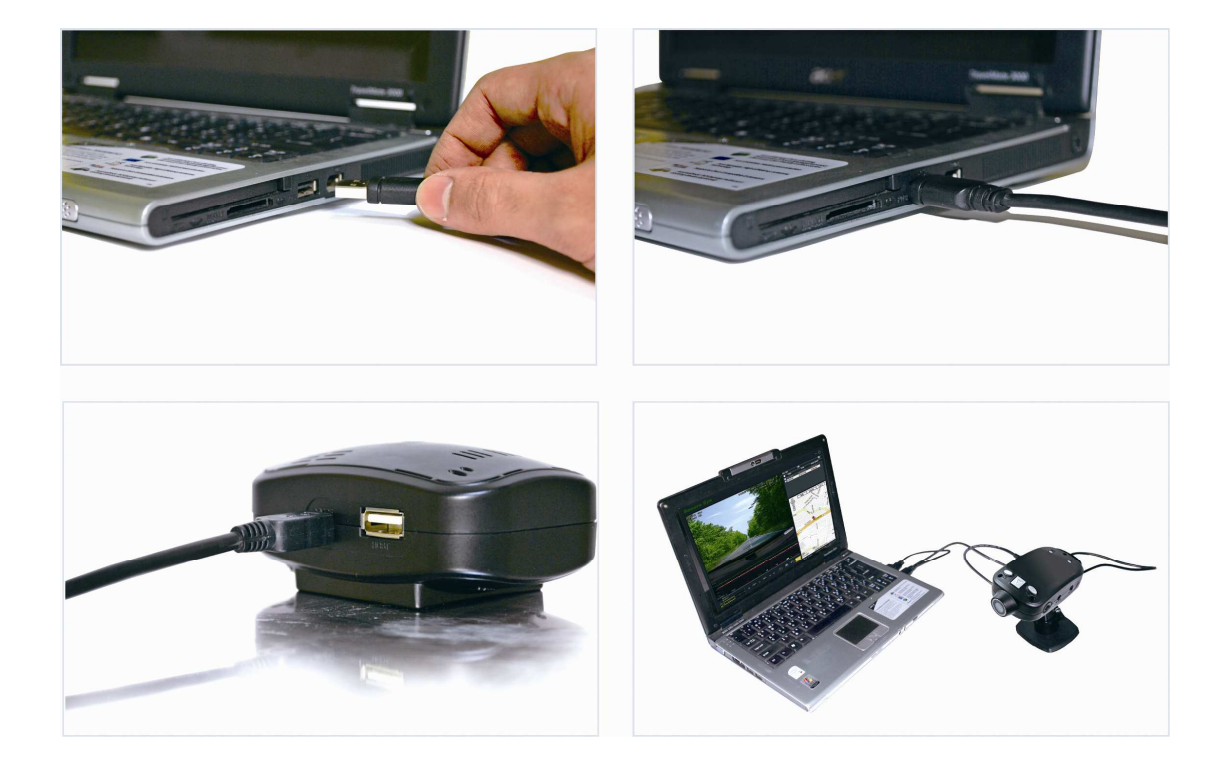

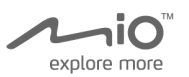

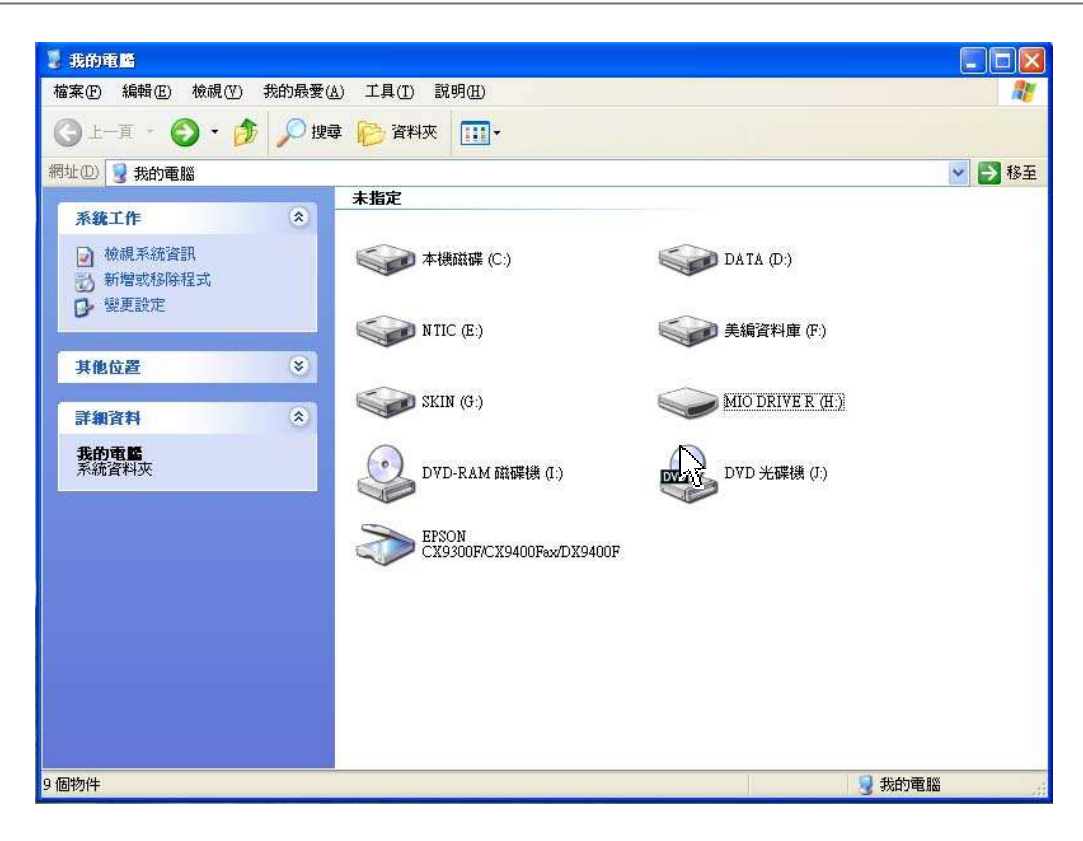

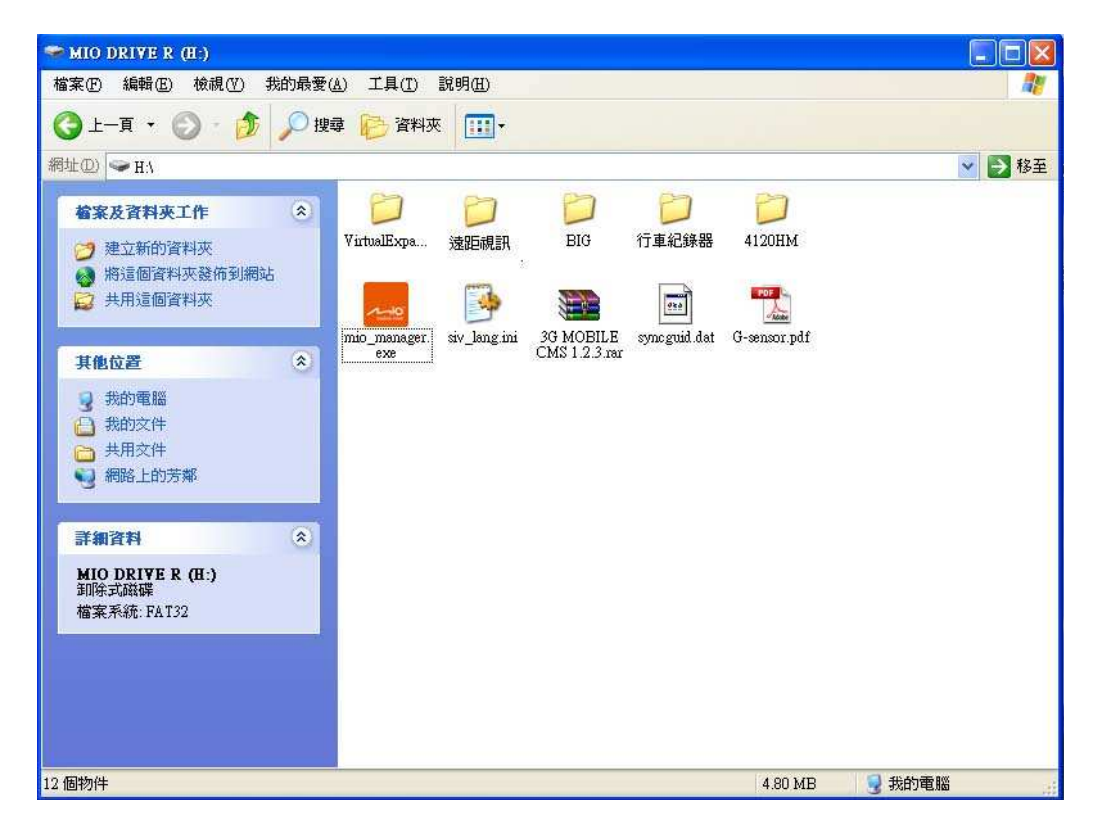

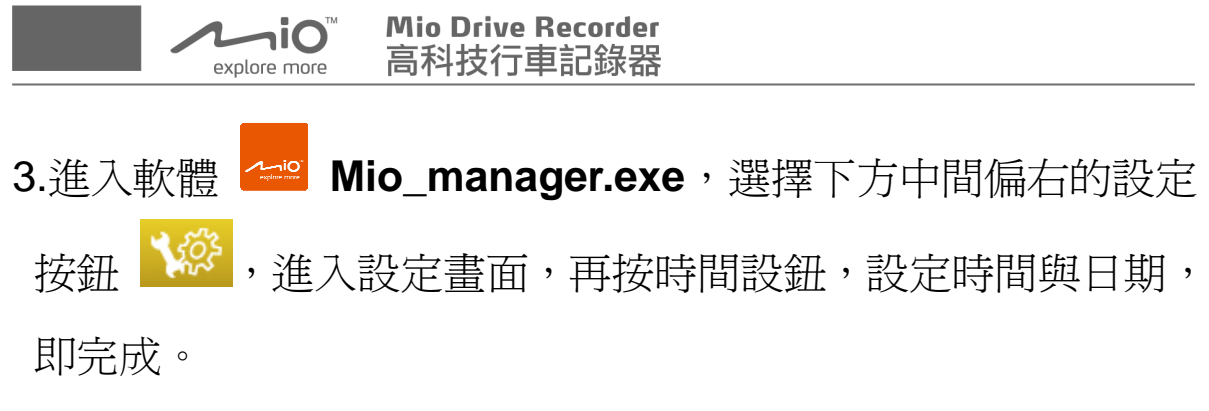

\*時間設定是以電腦的時間為標準時間,請使用者確認所使用的 電腦時間是與所在當地的時間是相符的,不然會造成記錄影像 時間與當地時間不一致的情形。

| 設定                                             |                                                                 |                                                                                                    |
|------------------------------------------------|-----------------------------------------------------------------|----------------------------------------------------------------------------------------------------|
| <del>錄影選項</del><br>解析度<br>影像品質<br>錄影張數<br>檔案備份 | <ul> <li>640x480</li> <li>非常高</li> <li>30</li> <li>✓</li> </ul> | <ul> <li>● 事件警報 ●</li> <li>● ON ● OFF</li> <li>● GN ● OFF</li> <li>● ON ● OFF</li> <li>● A/V影像輸出 ●</li> <li>● NTSC ● PAL</li> </ul> |
| G重力感測器靈敏度<br>+<br>X ]<br>Y ]<br>Z ]            | 0<br>0<br>0                                                     |                                                                                                    |
| 時間設定                                           | 格式化 回復預設値                                                       | <u> </u>                                                                                                    |

\*使用者可於設定完時間後,如有需要可以繼續往下操作 軟體設定,設定最適合自己的各種條件。

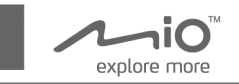

# 功能設定

Mio 軟體,可依使用者設定,解析度 / 每秒張數 / G Sensor

/ 聲音等控制。

| 設定              |            |                                      |
|-----------------|------------|--------------------------------------|
| DX.ML           |            |                                      |
| <i>44</i> 星公務1百 |            | · # / 4. # # 2                       |
| 「那京/)进行         |            |                                      |
| 解析度             | 640x480 💙  | ⊙ ON OFF                             |
| 2、46日55         | 非常古        |                                      |
| 泉川淡山山見          |            | ⊙on Off                              |
| 錄影張數            | 30 🗸       |                                      |
|                 |            | ———————————————————————————————————— |
| 檔案備份            | 1          | NTSC OPAL                            |
| (王力成)))四两数度     |            |                                      |
| 6里刀恐測菇靈敏度       | ·          |                                      |
| +               | ·          |                                      |
| x               |            |                                      |
|                 |            |                                      |
| Y               |            |                                      |
|                 | 0          |                                      |
| 2               |            |                                      |
|                 |            |                                      |
|                 |            |                                      |
| 時間設定            | 格式化」」回復預設値 |                                      |
|                 |            |                                      |

# 設定說明

- 1. 解析度:產品提供 640 x 480 高解析度畫質。
- 2. 影像品質:產品提供影像品質調整,分別有非常高/高/正常/低/非常低等選項。在最多每秒 30 張(全即時)的錄影張數下,錄影時間可參考以下數據(依錄影的現場影像不同,錄影循環時間可能不同):

niO 高科技行車記錄器 explore more 非常高 影像品質:循環錄影約可錄6小時。 低 影像品質:循環錄影約可錄7小時。 正常 影像品質:循環錄影約可錄9小時。 影像品質:循環錄影約可錄 12 小時。 低 非常低 影像品質:循環錄影約可錄 14 小時。

**Mio Drive Recorder** 

- 3. 錄影張數:產品提供錄影張數的選擇,分別有每秒5/10/15 /30 張等選項。張數愈少循環錄影時間愈長,一般建議設定每 秒 15 張或 30 張。
- 別有1/5/10/20/30/40/48等檔案數選項。
- 5. G Sensor 靈敏度:產品以數字越小時靈敏度越高進行調整, 建議使用者可設定為數值3。
- 6. **事件警報**:開代表事件時會嗶嗶聲示警。 關則不會有警示音
- 6. 錄音:產品內建麥克風,使用者可自行設定開啓或關閉。 (產品出廠預設值為:關閉錄音功能)
- 8. AV 輸出:可依照使用者於不同的螢幕系統,進行影像的輸出 設定,產品提供 NTSC / PAL 設定。

首次設定完成,則進行行車記錄器的安裝

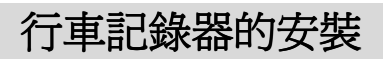

1.請在明亮的平面停車場放置車輛,安裝之前先關閉汽車引擎。

 選擇前窗玻璃適當的位置準備安裝記錄器,將此位置擦拭乾 淨,建議的最佳位置是在後照鏡背面的前上方,以不會擋住行 車時的視線為宜。

\*請確認鏡頭是否無異物。

ni**O**‴

explore more

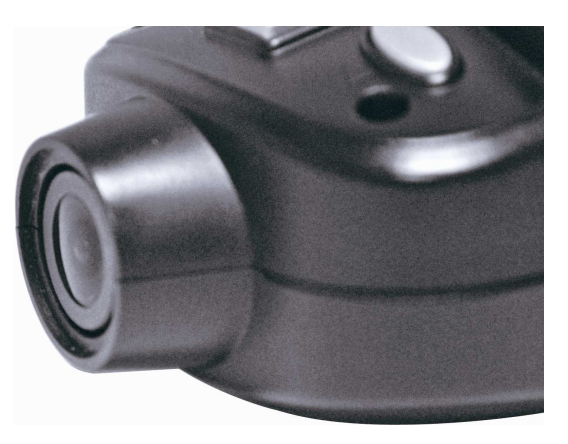

3. 使用者可依照下列,安裝順序,進行佈線與主機安裝。

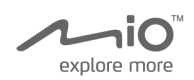

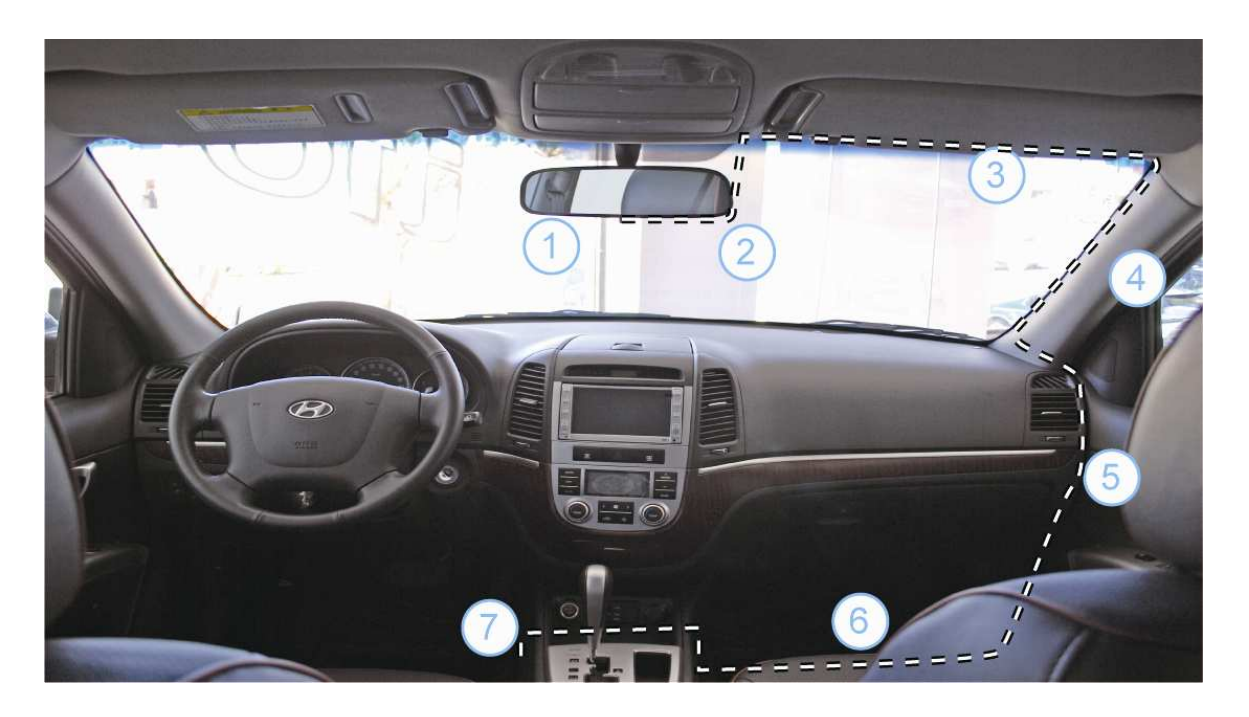

\*注意:因主機內含 G Sensor,請先安裝主機後再進行通電,此時畫面 才會與駕駛者同向,不然畫面是上下相反的。

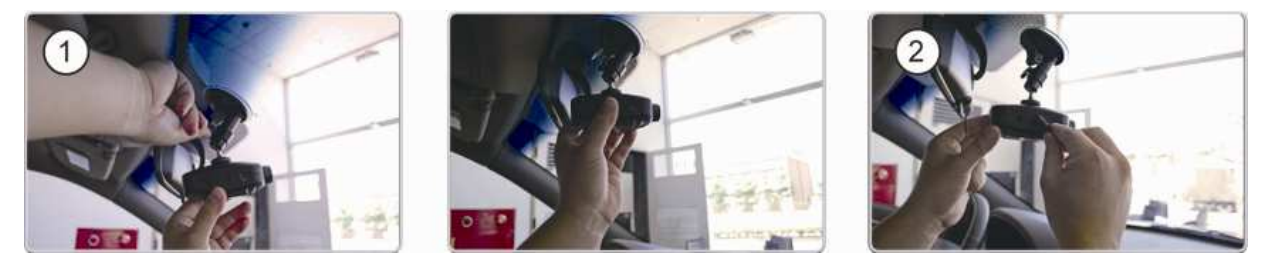

安裝主機並調整適當拍攝角度旋緊固定旋鈕,將電源插頭插入

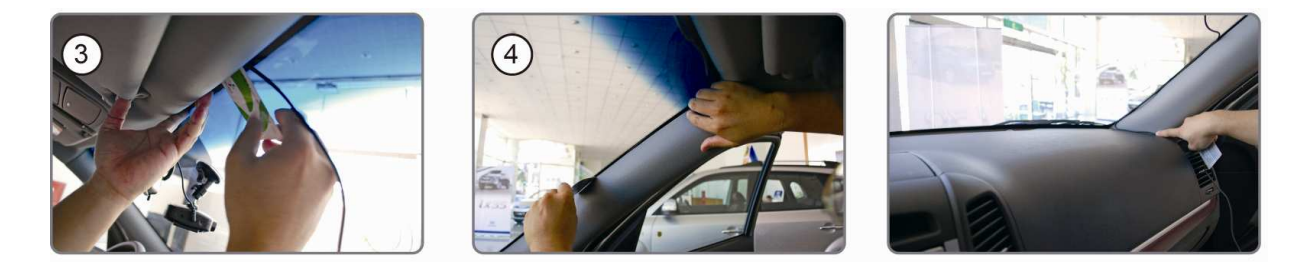

利用手邊的卡片進行理線的動作,將線材沿著車邊固定

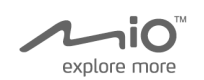

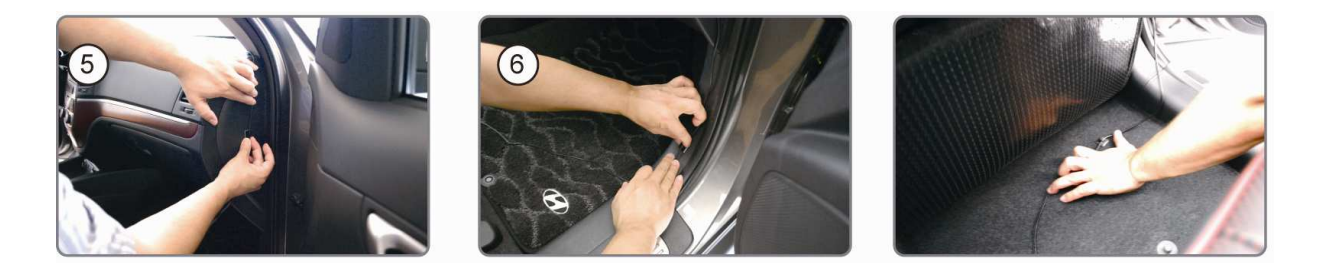

利用理線夾將其線材固定於車側邊及腳踏墊下

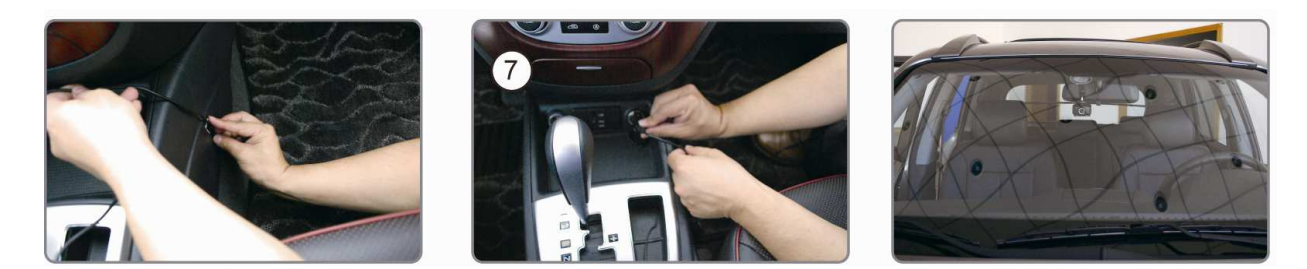

將車充電源線接到車內點煙器插孔(12~24V),即完成安裝 操作行車記錄器 - 事件錄影

- 1. 請將車充電源線接頭,接至車內點煙器插孔後,再啓動引擎。
- 出現嗶的聲響之後,所有的 LED 燈都會開啓,數秒鐘後,ECO 指示燈會關閉,而 LED 電源燈將開啓,代表開始啓動自動循 環即時錄影。

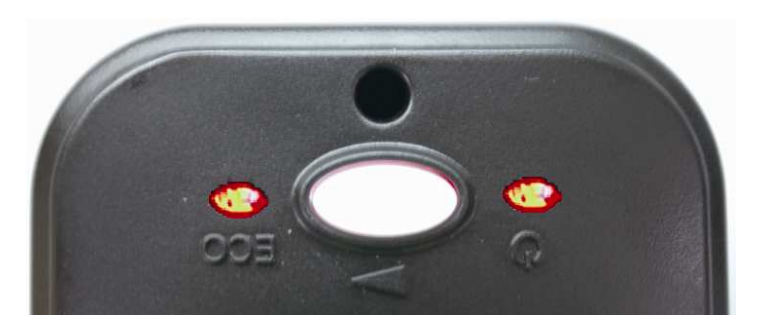

 當車輛遭受急劇的破壞、高速行駛、過度的轉彎、意外的撞擊 或衝擊,G Sensor將於嗶聲後啓動事件錄影,共有 30 秒的畫 面,事故前 10 秒與事故後 20 秒的影像將被儲存於特定的記 憶體中,不會被即時錄影的影像覆蓋。

niO"

explore more

**Mio Drive Recorder** 

高科技行車記錄器

- 當您需要緊急的事件錄影時,可透過手動的方式錄製事件,請 按裝置中間的事件按鈕,進行事件錄影。
- 5. 本記錄器可記錄 48 個事件錄影檔(包含 G Sensor 事件錄影與 手動事件錄影),超過 48 個檔案的部份會被依序覆蓋。
- 6. 使用 USB 隨身碟儲存備份時,只會備份事件錄影的檔案, 一般的即時錄影資料不會被複製,如果要看即時錄影的檔案,請將主機連結至個人電腦讀取檔案。

#### 錄影模式說明

|   | 浦孎势髟            | 手動                | G Sensor          |
|---|-----------------|-------------------|-------------------|
|   | <b>进限</b> 郊 家 夕 | 事件錄影              | 事件錄影              |
| 錄 | 連續錄影時,每個影像      | 產品於事件錄            | 影時,每個影像檔          |
| 影 | 紀錄檔約為3分鐘,約      | 記錄 30 秒 (事        | 專件前 10 秒及事件       |
| 時 | 可錄 6~14 小時,依錄   | 後 <b>20</b> 秒),總共 | 共可記錄 48 個檔案       |
| 間 | 影品質而定           |                   |                   |
| 亜 | 記憶體錄滿後,會以最      | 48 個事件檔錄          | <b>、</b> 滿後,會以最早的 |
| 復 | 早的時間檔案,依時間      | 事件檔案,依            | 事件順序進行覆蓋          |
| 鱼 | 順序進行覆蓋          |                   |                   |
| 啓 |                 |                   |                   |
| 動 | 發車通電後立即錄影       | 手動按鈕觸發            | G Sensor 觸發       |
| 方 |                 |                   |                   |

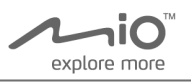

| 式   |          |        |            |
|-----|----------|--------|------------|
| 檔   |          |        |            |
| 案   | 30MB     |        | 15MB       |
| 大   | 301010   |        |            |
| 小   |          |        |            |
| 供   | 透過電腦進行備份 | 透過電腦進行 | 備份或是利用 USB |
| 加   |          | 隨身碟備份事 | 件影像檔       |
| דתי |          |        |            |

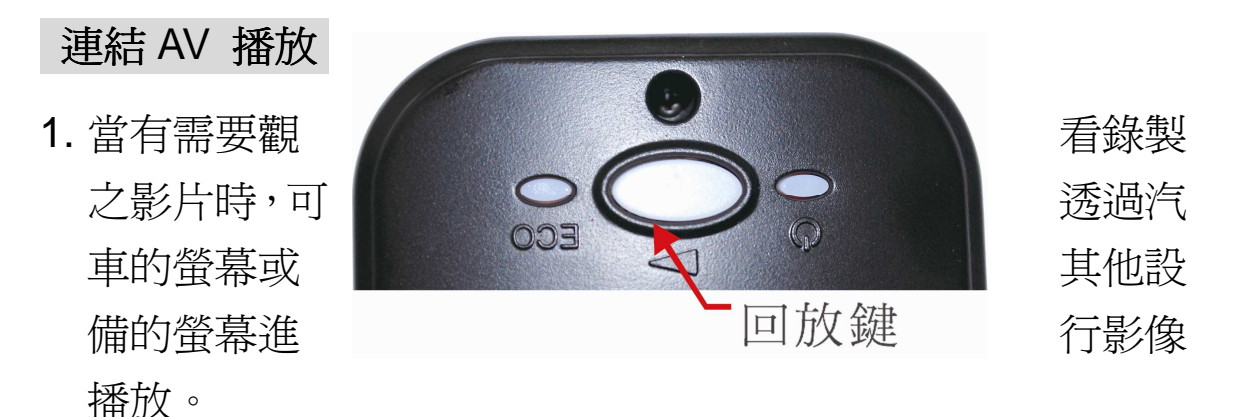

- 2. 請將車輛停置到安全地點之後,再進行播放錄影影像。
- 使用 AV 傳輸線,將記錄器的 AV OUT 接到汽車螢幕的 AV IN(或汽車導航),請確認外接螢幕的電源在連接前已被啓動。
- 4. 完成上述步驟後,按下記錄器的回放按鍵。

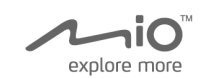

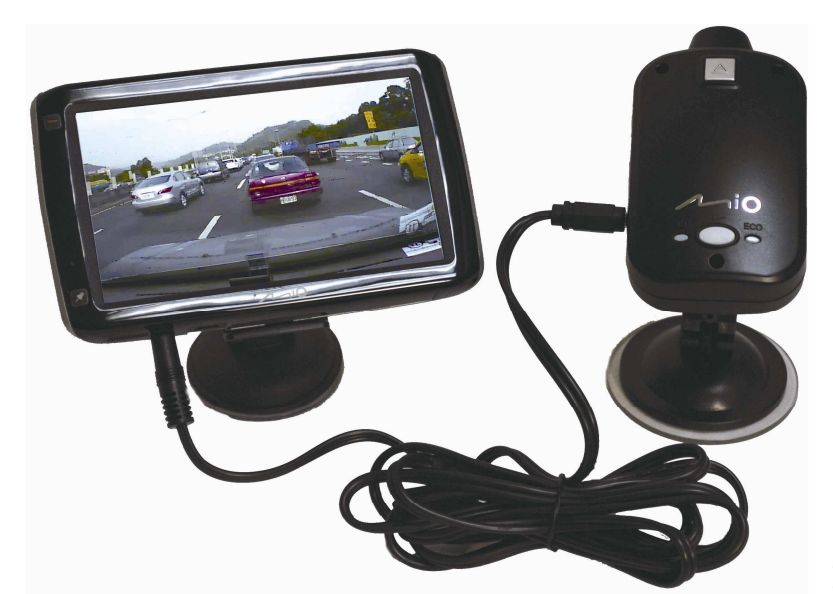

5.在回放

影像時,

將無法進行任何錄影。

- 6.即時回放時 LED 電源燈將關閉, ECO 指示燈將於回放過程不 停閃黃燈。
- 7.事件錄影的檔案有存放順序,若再按一次回放鍵,將跳至上一 個影像檔,畫面開始播放前一影像的檔案。每按一次會跳到上 一個影像檔。
- 8.若在回放模式,按下事件按鈕,回放將於嗶一聲後停止,重回

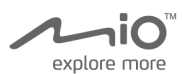

錄影模式。在回放模式下,既使按下事件按鈕仍無法進事件錄 影模式,必需再按一次,方可進入事件錄影模式。

9.在所有的影像回放完畢後,記錄器將轉換至自動錄影模式。

# USB 隨身碟備份

1. 記錄器的記錄檔可透過 USB Host 的備份功能,傳輸至 USB 隨身碟。

(USB 只針對主機的事件檔進行備份)

 將 USB 隨身碟,接上記錄器的 USB Host 的插槽。 (USB 記憶體的格式僅支援 FAT32 或 FAT16,不支援 NTFS),隨身碟容量須大於 1G

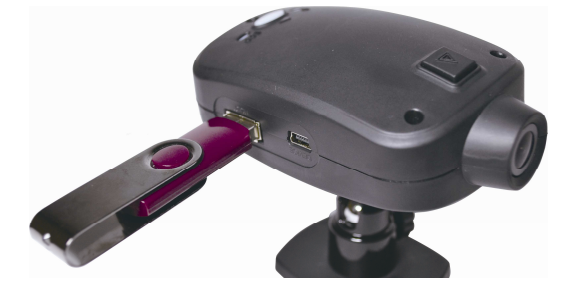

3. 當 USB 隨身碟安裝至記錄器時,電源 LED 燈將關閉, ECO 指 示燈將顯示為藍色。

Mio Drive Recorder 高科技行車記錄器

4. 自動開始下載事件檔案,ECO指示燈閃藍燈。
 (USB備份時,依使用者所設定備份的檔案數目,將資料備份於USB隨身碟中,當有必要儲存所有的記錄檔時,建議您使用PC來備份)

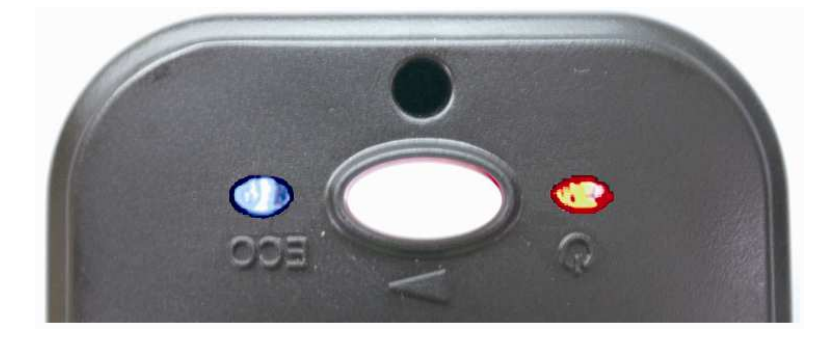

5.USB Host 的備份資料完成時,LED 電源燈將關閉,ECO

指示燈將轉變成綠燈。

explore more

- 6.無法正常備份時,記錄器會持續發出嗶的聲響,LED 電源會閃 紅燈,而 ECO 指示燈將轉成紅色,故請再次嘗試其他的隨身碟。 (記錄器可能無法與特殊型號的 USB 隨身碟相容)
- 7.本產品支援 USB 隨身碟請使用 8GB 以下。
- 8.備份期間,若按下事件按鈕,備份會停止,而記錄器將立即切 換至錄影模式,在備份無法完成的情況下,錄影檔將無法下載

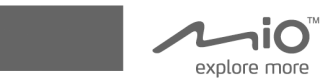

至 USB 的記憶卡中。

9.拔除 USB 隨身碟, 連接至 PC 播放下載檔案。

# ECO 省油指南

- 1. ECO 指示燈,讓行駛時更有效能及經濟效益。
- 2. 內部 G Sensor 將於行車期間進行評估,而記錄器也同時評

估,並以不同的顏色指示燈,顯示指數。

3. 若無急踩煞車、高速行駛、過度的轉彎等, ECO 省油指數為

高,此時 ECO 指示燈將顯示為綠色,此代表行車狀況佳。

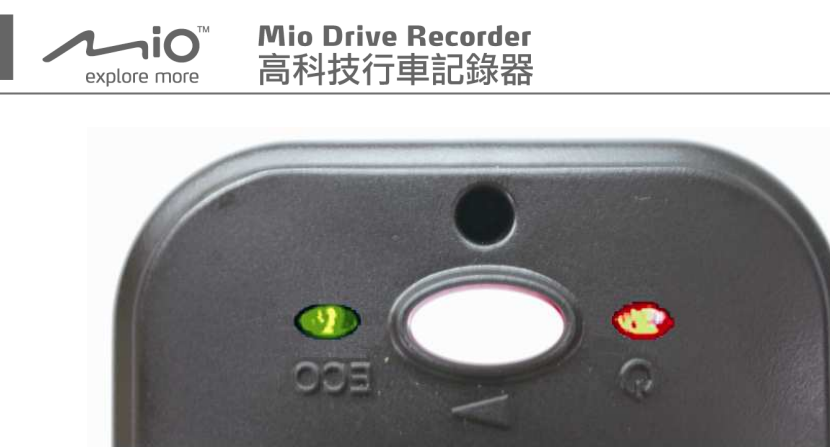

4. 指數為中等時, ECO 指示燈將顯示為藍色, 此代表駕駛者的

開車狀況普通。

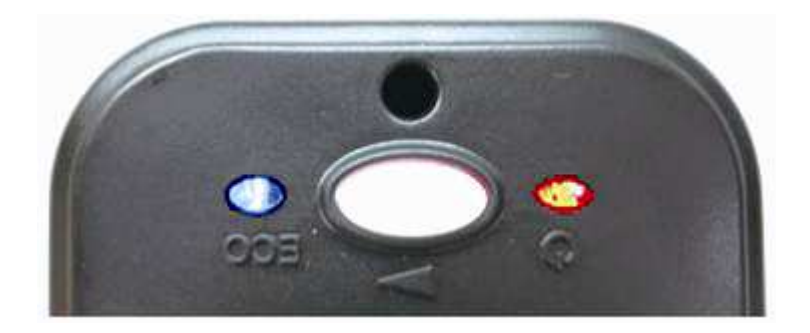

5.指數為較低時, ECO 指示燈將顯示為紅色, 此代表高速行駛, 行車狀況不佳。

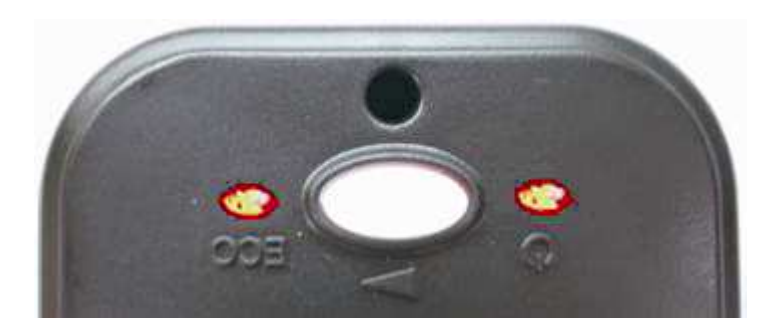

\*ECO省油指數將於操作軟體中顯示: 顯示行車時的省油指

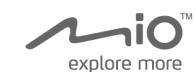

數,指數超過 80 代表良好;介於 60-80 代表普通;低於 60 則代表不佳。

6.當指數於行車期間被評估時,LED 顏色將會不停的轉變。

7. 為達到良好的行車狀況,可參考 ECO 指示燈的顏色變化調整 行車習慣。

## 如何正確的關閉產品

- 當汽車引擎關閉時,記錄器也將被關閉,為避免任何資料遺失,請依循下列的指示。
- 若啓動事件按鈕錄影,記錄器於錄製完事件後,請等待約20
   秒,再以正常程序關閉拔除電源。
- 3. 請勿於 USB 隨身碟備份期間,關閉電源,在電源關閉之前請 確認 ECO 指示燈轉變為綠色(USB 記憶體已備份完畢)。

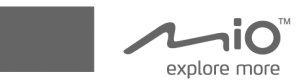

4. 請確認車充電源線已從車內點煙器插座移除。

# Mio 回放軟體操作說明

以 USB 連接線連結記錄器主機至 PC,點選 Mio 軟體,軟體的介面說明如下:

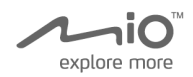

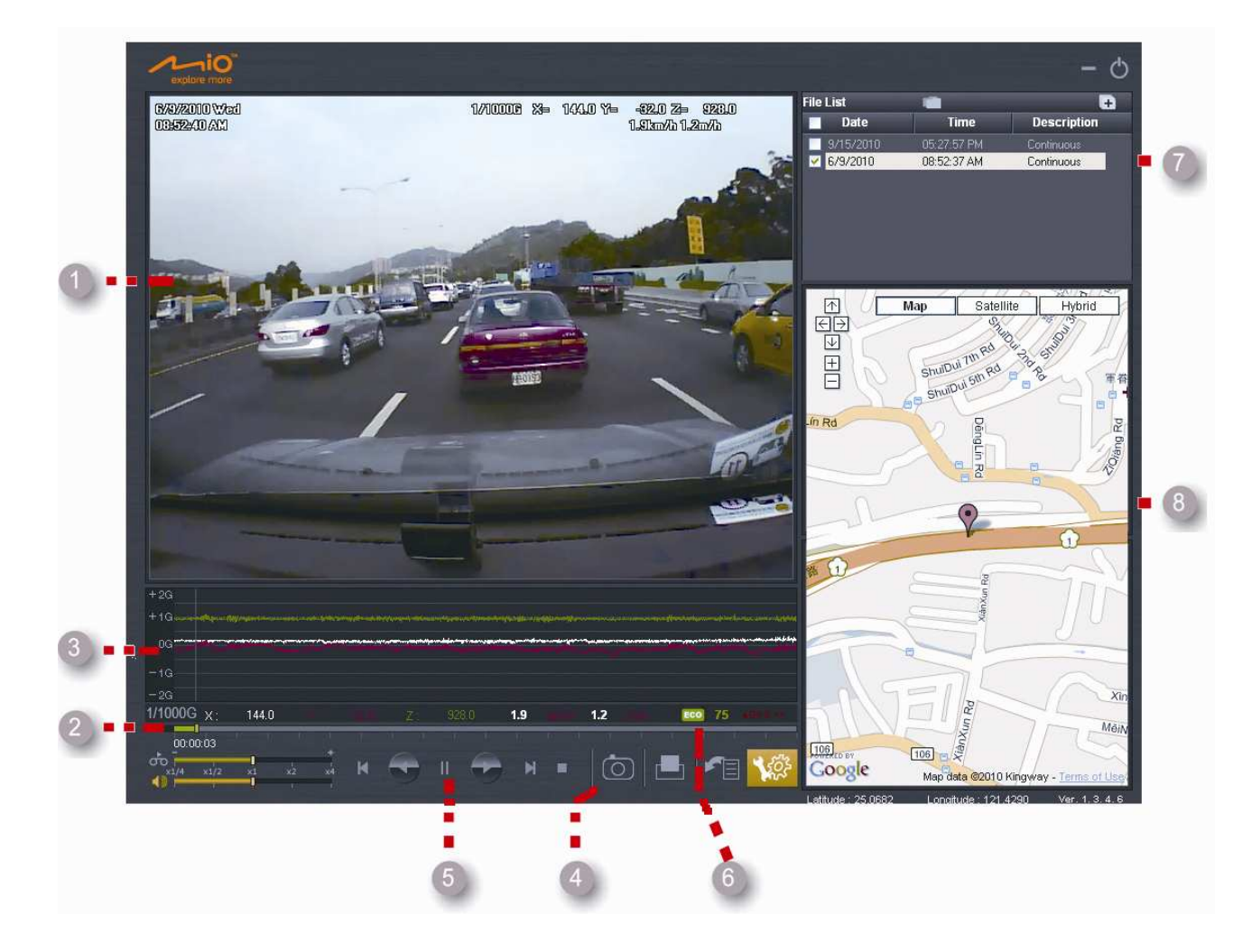

1. 影像視窗:播放行車時所記錄的影片檔案,影片中包含行車日期與 GPS 的定位及行車的時速。

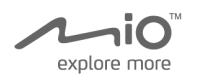

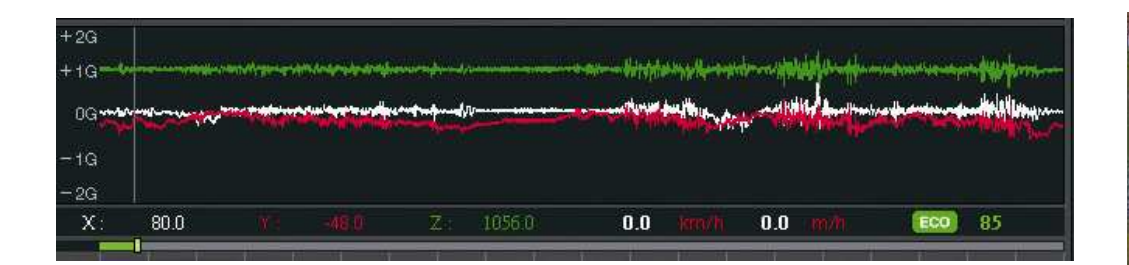

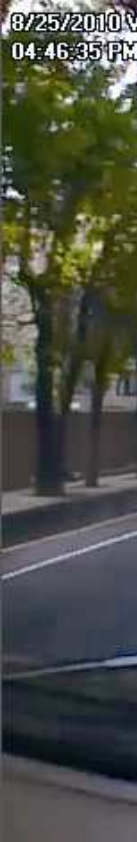

2.影片滑動條:可拉動所播放的影片區段。

3.G Sensor 圖表:顯示 G Sensor 錄影資料。

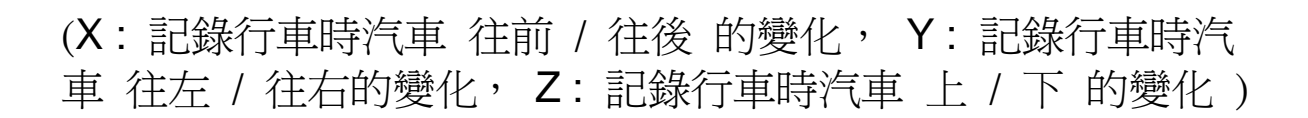

Mio Drive Recorder

高科技行車記錄器

**niO** 

explore more

- **4.工具列**:包含記錄、列印┙→、備份<sup>21</sup>、設定<sup>12</sup>等功能。
- 5.播放控制鍵:此按鍵可控制影片回放/暫停/快轉等功能。
- 6.ECO 省油指數:顯示行車時的省油指數,指數超過80代表良好;介於60-80代表普通;低於60則代表不佳。

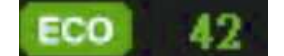

7. 檔案目錄:顯示所選擇之資料夾的所有錄影檔案。

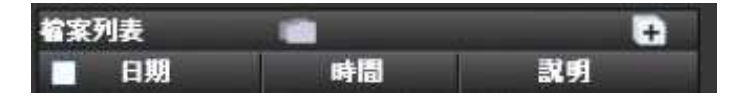

8. GPS 視窗:顯示車子於 Google Map<sup>™</sup>上的位置與行車路徑。

#### 影像檔播放說明

■點選檔案列表,選擇想要播放的時段,點選後即開始回放。 ■如需回放多個連續檔案,請選擇多個想要回放的檔案,再點選

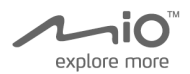

# 右上方+的按鈕,則所選的檔案可以接連回放。

| 檔案列表     |             |            | ÷ |
|----------|-------------|------------|---|
| 日期       | 時間          | 戴明         |   |
| 2010/8/4 | 下午 04:33:06 | Continuous | ^ |
| 2010/8/4 | 下午 04:42:54 | Continuous |   |
| 2010/8/4 | 下午 04:47:58 | Continuous |   |
| 2010/8/4 | 下午 05:27:30 | Continuous |   |
| 2010/8/4 | 下午 05:32:21 | Continuous |   |
| 2010/8/4 | 下午 05:37:23 | Continuous |   |
| 2010/8/4 | 下午 05:42:35 | Continuous |   |
| 2010/8/4 | 下午 05:47:53 | Continuous |   |
| 10101018 | 下在 05-53-17 | Continuous | Y |

儲存、轉換與開啓錄製檔案

■點選軟體的備份按鍵 → 、從檔案庫選取要備份的檔案。 ■按下備份按鍵,再選擇 AVI 備份,影片將轉換成 AVI 格式。 ■選擇儲存資料夾位置且確認後,請按下 OK 鍵。

|     | 檔案備份  |       |    |        |
|-----|-------|-------|----|--------|
|     | 選擇錄影檔 |       |    | 1      |
| 選擇備 |       |       | ~  | 份,並選擇  |
| 要儲存 | 備份    | AVI備份 | 取消 | 的位置,以  |
| 類似  |       |       |    | USB 備份 |
|     |       |       |    |        |

方式進行檔案存儲備份,備份的內容包含執行軟體與所選的影

像檔,檔案的附檔是\*.cpd,且也有 Google Map<sup>™</sup>訊息等。

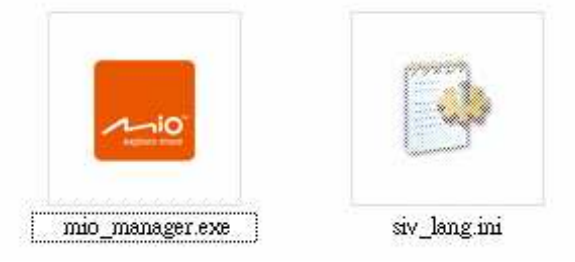

■選擇 AVI 備份,並選擇要儲存的位置,以\*.AVI 檔儲存,且與 上述的的差別在於,無操作軟體,則當然其 Google Map<sup>™</sup>與 GPS 皆不會顯示出來,變成很單純的影像檔。

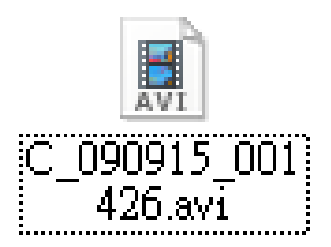

GPS 地圖視窗

Google Map<sup>™</sup>將顯示於 Mio 軟體,右側之圖表,視窗會指示出,

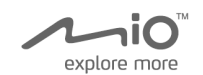

駕駛者行車之路徑。

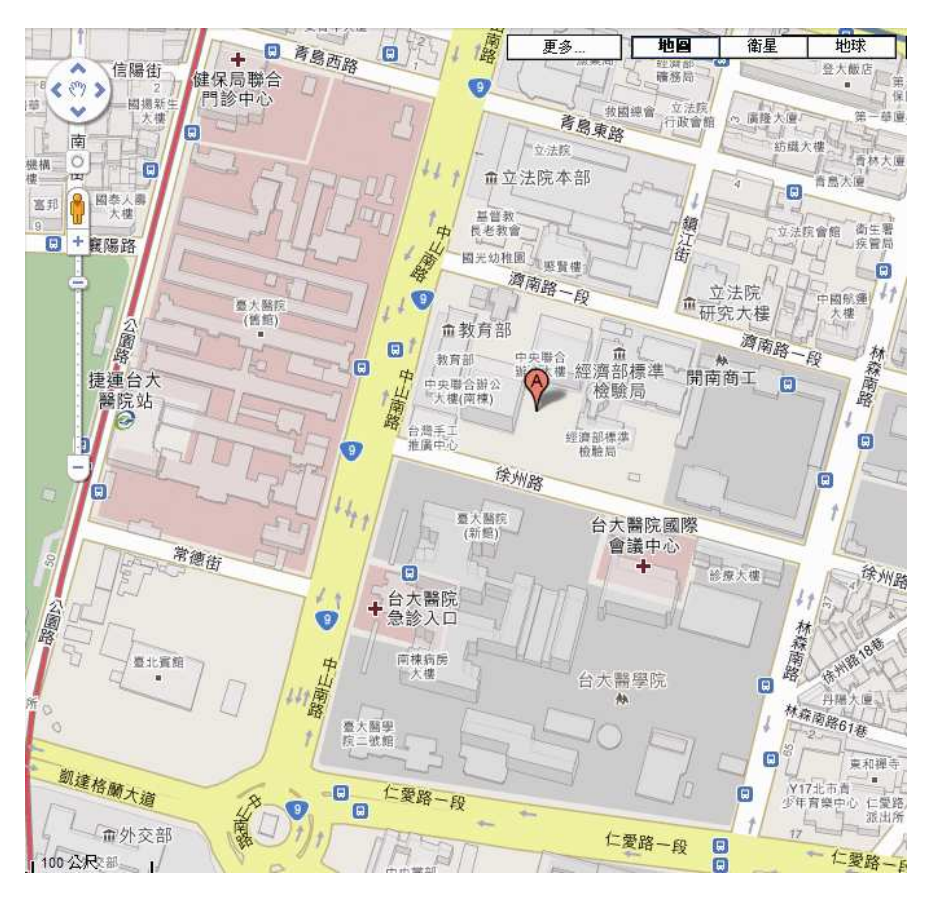

當 GPS 接收器訊號弱或 PC 沒有連結至網路時,可能無法顯示 地圖,觀看路徑地圖時,請按滑鼠移動鍵頭的方向,來移動地 圖,並將畫面拉近或拉遠。

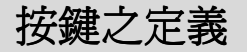

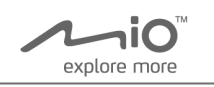

| Ф            | 關閉   | 關閉 Mio 軟體  |  |  |  |
|--------------|------|------------|--|--|--|
| Sec.         | 設定   | Mio 軟體功能設定 |  |  |  |
| 0            | 擷取   | 擷取影像圖面     |  |  |  |
|              | 列印   | 列印影像圖面     |  |  |  |
|              | 備份   | 備份錄影檔      |  |  |  |
| 9            | 速度控制 | 控制影片的播放速度  |  |  |  |
| <b>-</b>     | 音效   | 控制音量       |  |  |  |
|              | 播放影像 | 播放所選的影像    |  |  |  |
| $\mathbf{P}$ | 倒轉影像 | 影片倒轉播放     |  |  |  |
|              | 暫停影像 | 暫停影像播放     |  |  |  |
|              | 停止影像 | 停止影像播放     |  |  |  |
| I            | 前一影像 | 移到前一張畫面    |  |  |  |
| $\mathbf{I}$ | 後一影像 | 移到後一張畫面    |  |  |  |
|              | 開啓   | 開啓影像檔案     |  |  |  |

# 規格

| 型號  |     | Mio Drive Recorder                 |    |    |                  |  |
|-----|-----|------------------------------------|----|----|------------------|--|
| 攝影機 | 感測器 | CMOS感測元件                           | 音效 | 格式 | G.711 u-law Date |  |
|     | 角度  | 64.8 °(V) x 92.8 °(H) x 125.5 °(D) |    | 鮑率 | 8bits, 64kbps    |  |

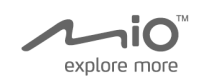

|      | 感光靈敏度         | 0.8Lux                                            |                                                                     |       |                                       |                       |  |
|------|---------------|---------------------------------------------------|---------------------------------------------------------------------|-------|---------------------------------------|-----------------------|--|
| 錄影   | 格式            | H.264(ISO/IEC 14496-10)<br>baseline profile H.264 |                                                                     | 種類    | C-Microphone                          |                       |  |
|      | 解析度           | 640 x 480                                         | 麥克風                                                                 |       |                                       |                       |  |
|      | 每秒錄影張數        | 每秒30張                                             |                                                                     | 靈敏度   | -38dB                                 |                       |  |
| GPS  |               | 一般GPS信號接收器模組                                      | G-Sensor                                                            |       | 3-軸重力感測器<br>(偵測 加速/減速/碰撞)             |                       |  |
| 記憶體  | 容量            | 內鍵Nand快閃記憶體 8 GB                                  | USB Host                                                            | 備份    | 可備份1, :<br>設定                         | 5,10,20,30,40,48 檔案數目 |  |
| 事件錄影 |               | 錄影影像資訊                                            | 事件錄影資料夾(可覆寫):<br>最多48個影像檔(G Sensor/手動方式)<br>連續影像資料夾(可覆寫):依記憶體容量大小而定 |       |                                       |                       |  |
|      |               | 錄影時間                                              | 事件錄影:每個檔案30秒<br>(記錄事件前10秒與後20秒)<br>連續錄影:每個檔案3分鐘(可錄約6小時)             |       |                                       |                       |  |
|      |               | 感應器靈敏度                                            | 使用者設定                                                               |       |                                       |                       |  |
|      |               | LED 指示                                            | ECO 指示                                                              | 、燈燈號, | <b></b><br>.<br>著<br>E<br>C<br>O<br>的 | 著ECO的偵測而有所變化          |  |
|      |               | USB 介面                                            | 支援USB                                                               | 2.0   |                                       |                       |  |
| 十級人言 | <del>7.</del> | USB host                                          | USB Host 2.0 x1 支援格式: FAT 16/32                                     |       | SAT 16/32                             |                       |  |
| 土饭川  | Щ             | AV 輸出                                             | 解析度720x480 (NTSC/PAL)                                               |       |                                       |                       |  |
|      |               | 操作環境                                              | 支援Window98, ME, 2000, XP, Vista, Win7                               |       |                                       | , Vista ,Win7         |  |
| 電源輸入 | 電壓/電流         | 直流12V,200mA                                       | 運作溫度                                                                |       | (                                     | 0 °C to 50 °C         |  |
|      | 變壓器           | 標準車充電源線 (12~24V)                                  |                                                                     |       |                                       |                       |  |
| 重量   |               | 120g                                              | 體積(mm) 101(W)x59(D)X41(H)                                           |       |                                       | 101(W)x59(D)X41(H)    |  |

# 相關資訊

請連繫經銷商最近的服務據點。

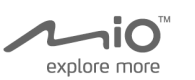

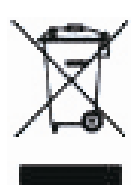

想進一步了解相關資訊,請連繫以下單位: